## Mooie bloemen tekenen

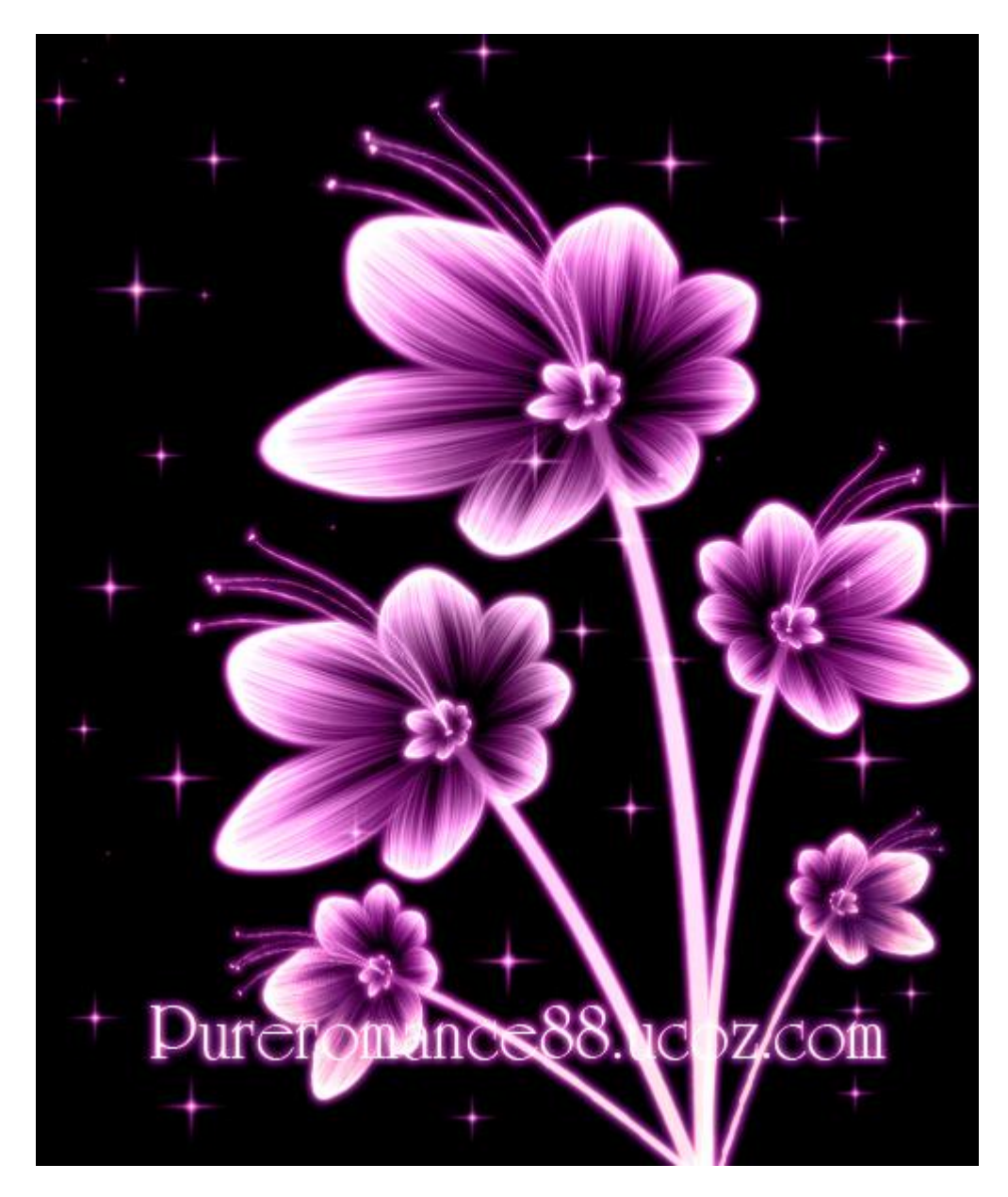

- 1. Nieuw document (500 x 600 px, 300 ppi), vul met zwarte kleur.
- 2. Nieuwe laag, hard wit penseel, 6 px, volgende rechte lijn tekenen (shift toets vasthouden):

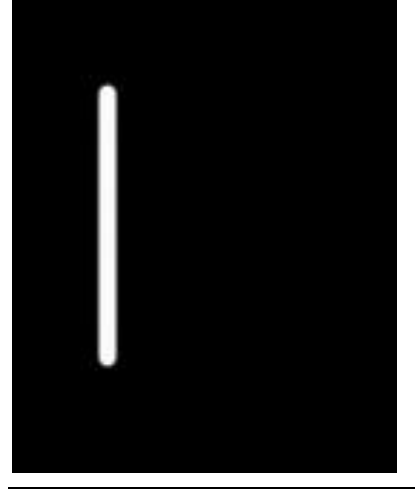

| /ind                            |      |              |  |
|---------------------------------|------|--------------|--|
|                                 |      | OK<br>Cancel |  |
| 200                             | 100% |              |  |
| Method                          | 100% | æ            |  |
| Method<br>Wind<br>Blast<br>Stag | ger  |              |  |
| Method<br>Winc<br>Blast<br>Stag | ger  |              |  |

Twee keren Ctrl+F aanklikken om dezelfde filter te herhalen:

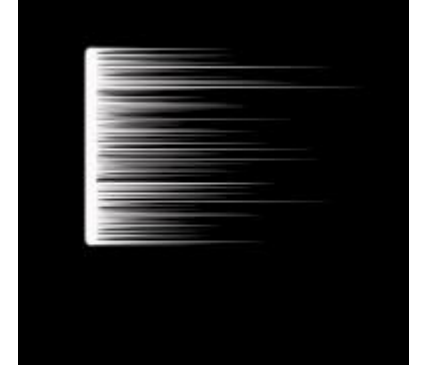

Met Bewerken  $\rightarrow$  Transformatie  $\rightarrow$  Verdraaien volgende vorm maken:

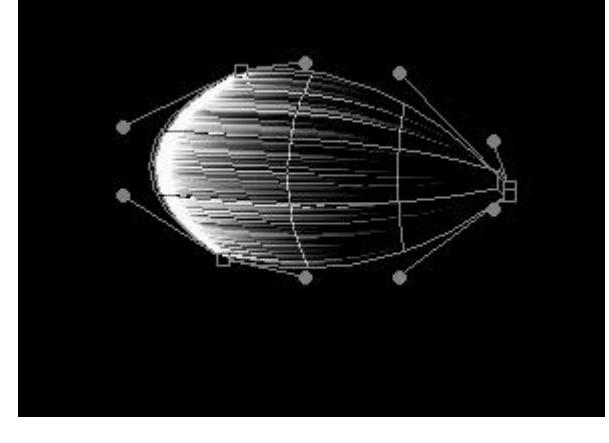

<u>Met Transformatie  $\rightarrow$  Vervor</u>m de vorm verder aanpassen:

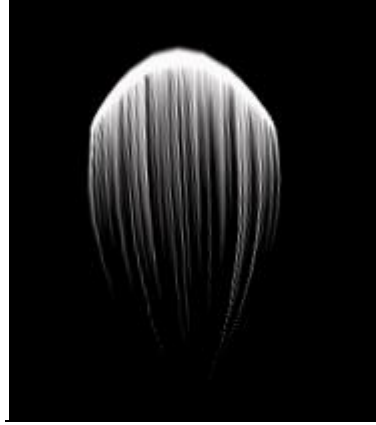

Bloemen tekenen - blz 2

Dupliceer de laag 6 keren en maak er een bloemetje van:

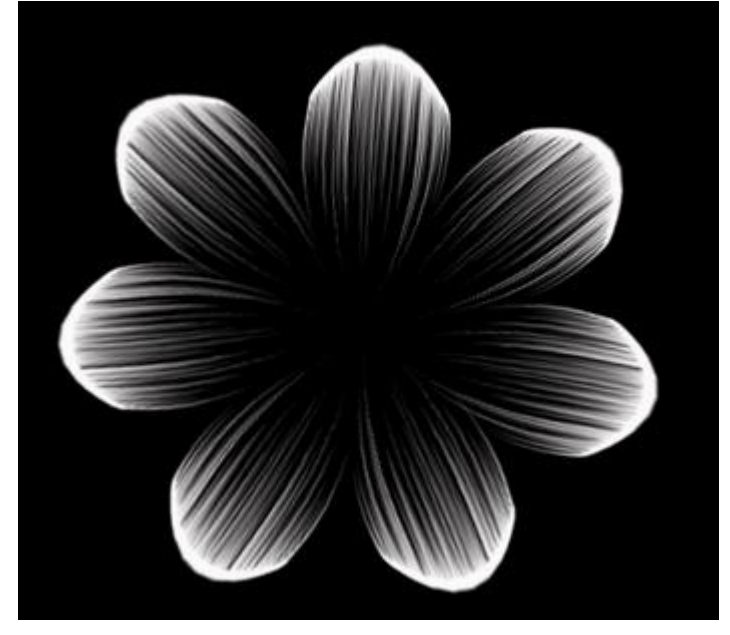

Voeg al deze lagen samen, Bewerken  $\rightarrow$  Transformatie  $\rightarrow$  Perspectief:

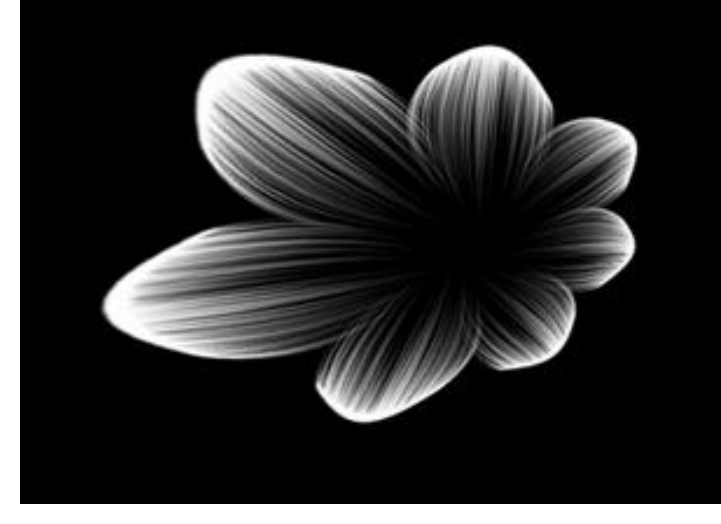

3. Dupliceer de bekomen laag, verklein, plaats in het midden van de bloem:

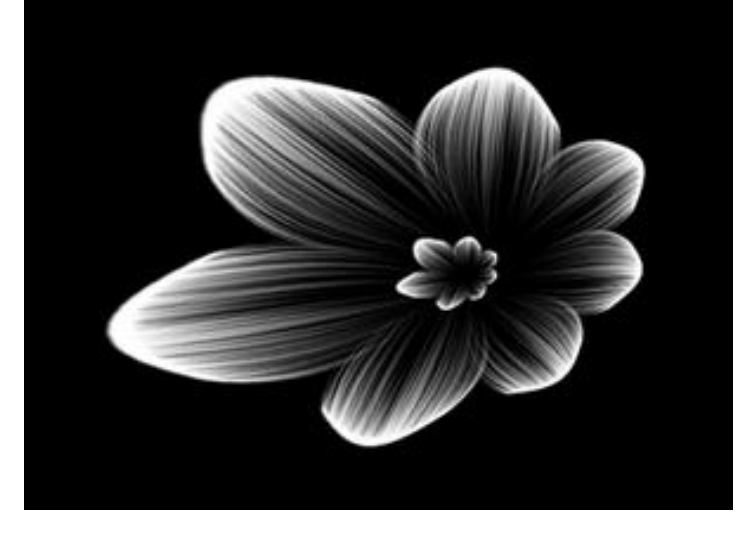

4. Nieuwe laag, met Pen een pad tekenen, pad omlijnen met een zacht wit penseel. Dupliceer de laag 3 keren, transformeer, dit zijn de meeldraden:

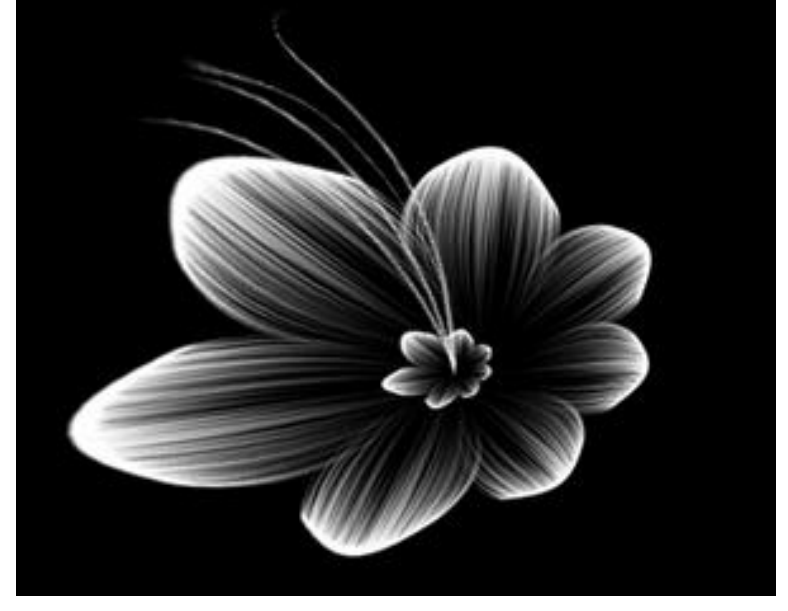

5. Nieuwe laag, hard wit penseel, 4 px, de helmknoppen tekenen:

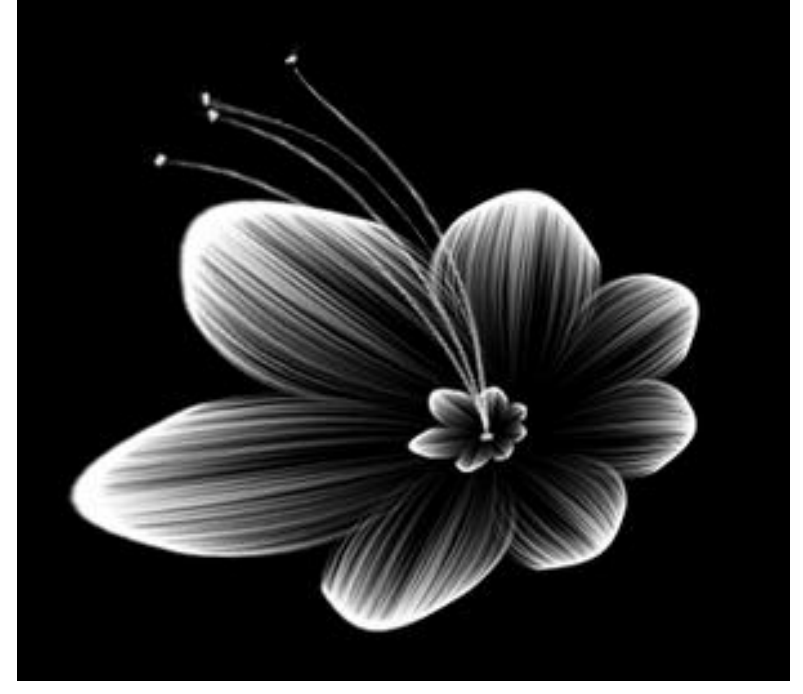

6. Nieuwe laag, pad tekenen met Pen voor de steel van de bloem, omlijnen met een hard wit penseel, transformeer, voeg laagmasker toe, met een zwart penseel met dekking 30% bovenste deel wat verzachten:

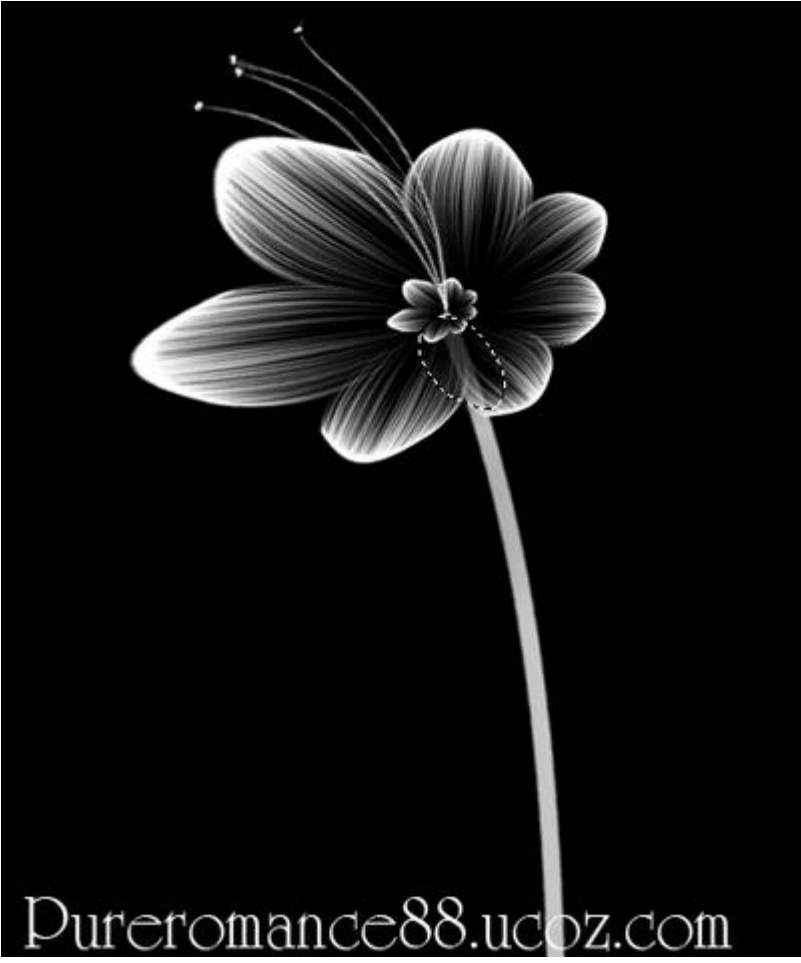

7. Laag met de bloemblaadjes selecteren, geef Gloed buiten met de standaard instellingen:

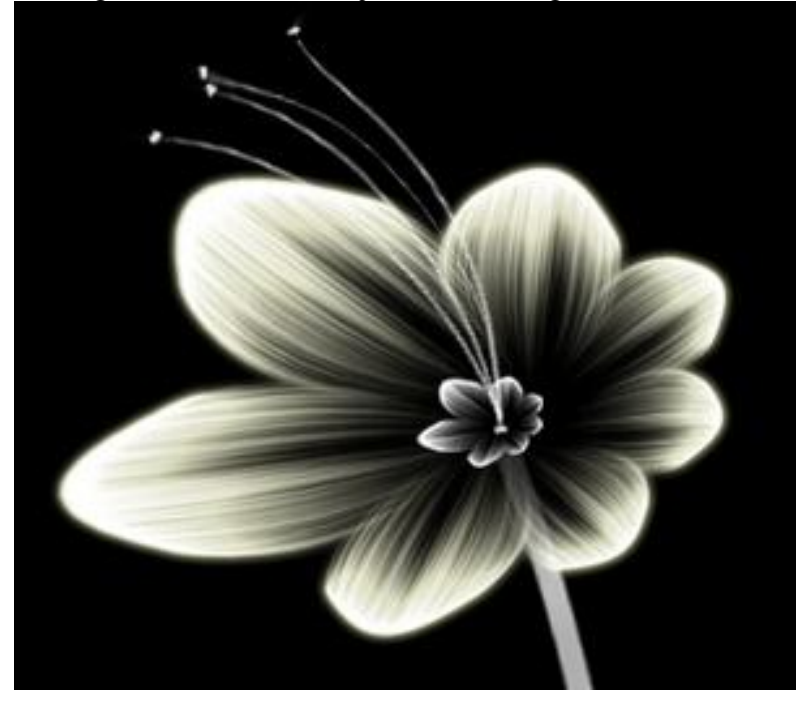

Geef hetzelfde effect voor alle delen van de bloem.

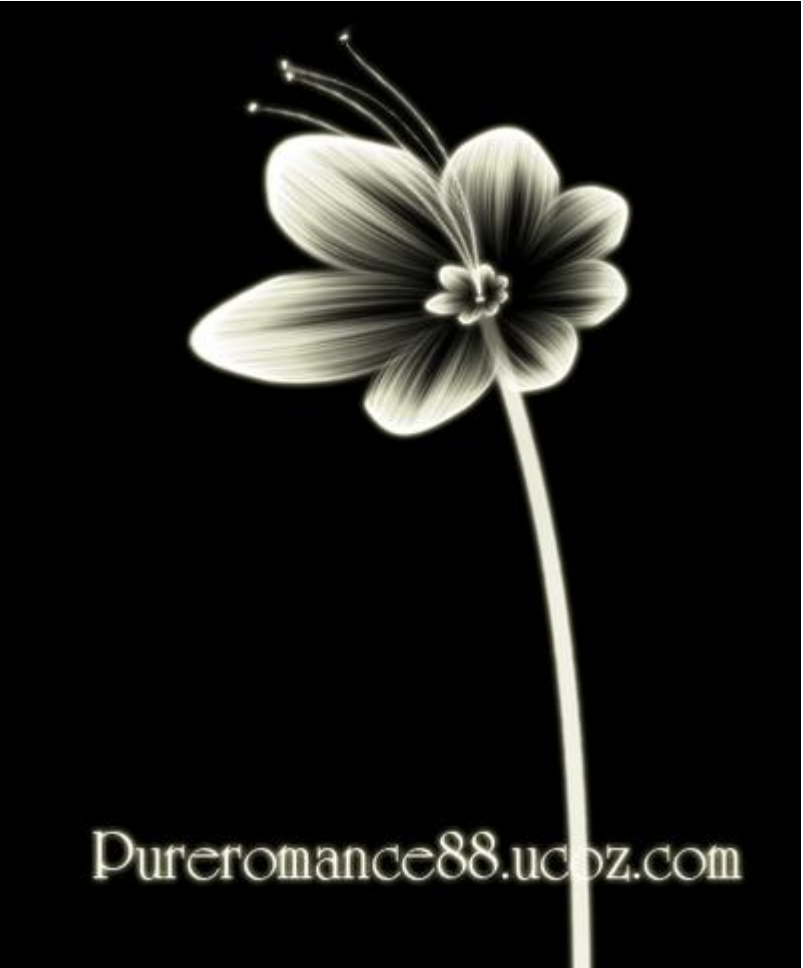

8. Alle lagen met onderdelen van de bloem selecteren, klik dan Ctrl+G om deze lagen samen te brengen in eenzelfde groep. Dupliceer de bekomen groep, transformeer de groep. Herhaal dit dupliceren en transformeren nog 3 keren:

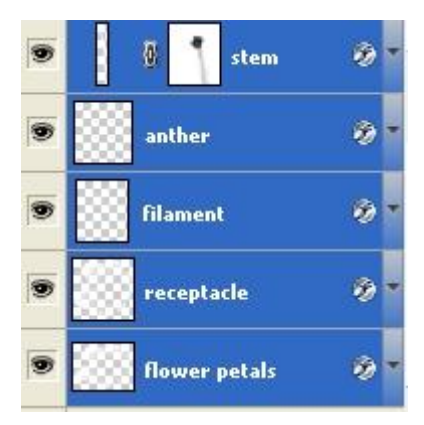

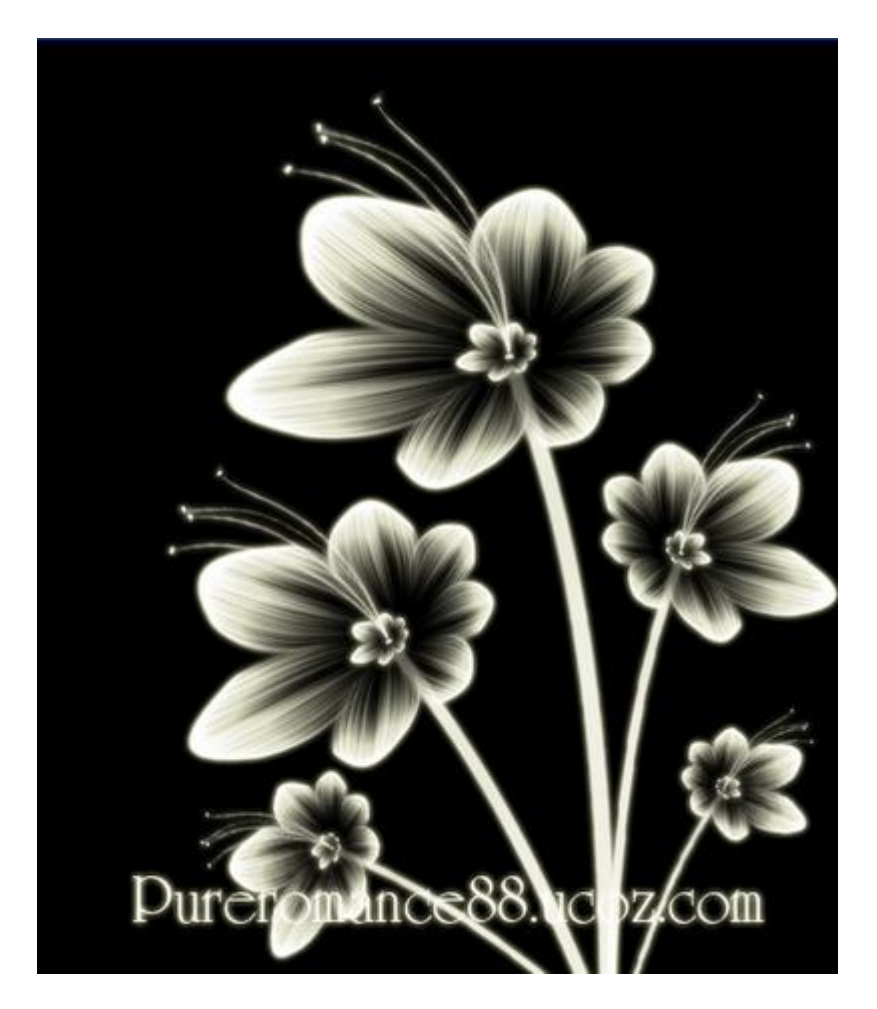

9. Nieuwe laag, gebruik de 'star brushes' om je document te versieren:

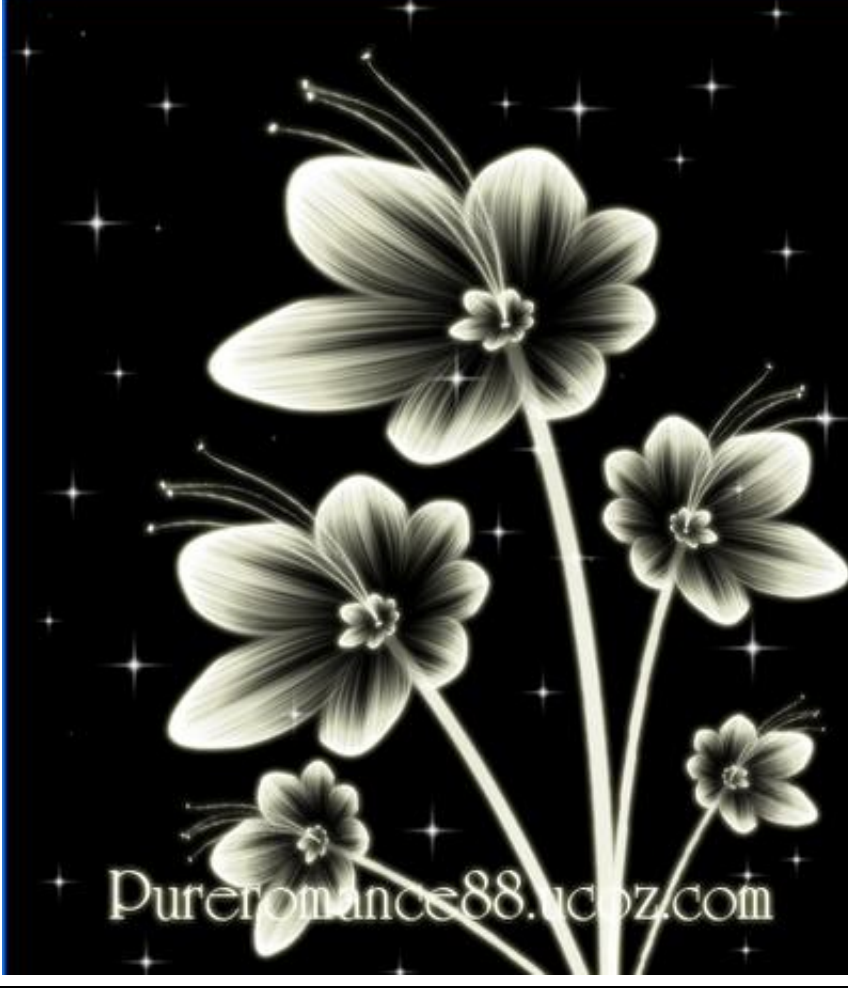

Bloemen tekenen - blz 7

10. Aanpassingslaag 'verloop' toevoegen, modus = Bedekken, Intens licht, Kleur, .. zelf even uitzoeken :

| Gradient Fill 🛛 🔀                                                                                                | Gradient Editor                                                          |                              |
|----------------------------------------------------------------------------------------------------|--------------------------------------------------------------------------|------------------------------|
| Gradient: OK<br>Style: Radial Cancel<br>Angle: 55.71 °<br>Scale: 100 > %<br>Reverse Dither<br>V Align with layer | Presets     Image: Custom     Gradient Type: Solid   Smoothness: 100   % | OK<br>Cancel<br>Load<br>Save |
|                                                                                                    | d46bc2 e89ca2                                                            |                              |
|                                                                                                    | Stops                                                                    | 337l9d                       |
|                                                                                                    | Color: Location: %                                                       | Delete                       |

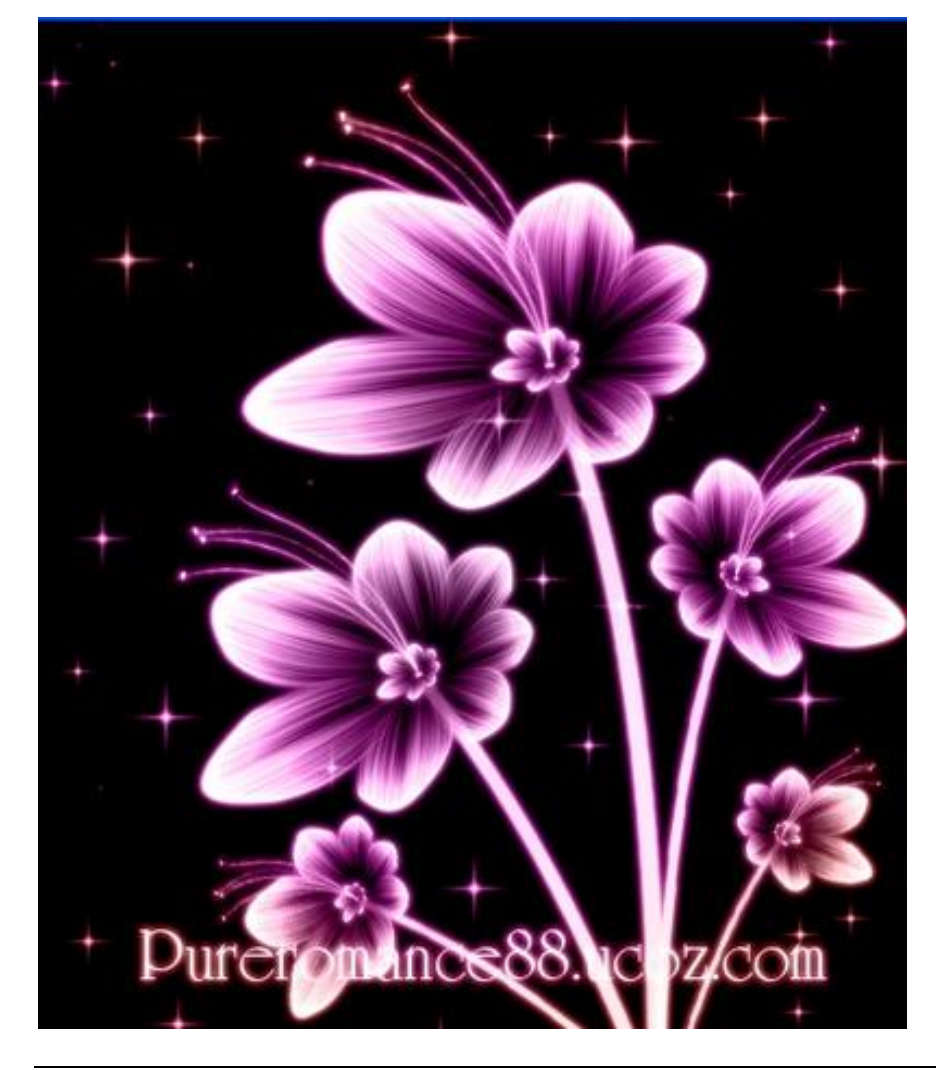

Bloemen tekenen - blz 8

11. Aanpassingslaag 'Selectieve kleur' toevoegen : Rood: 100 ; 100 ; -100 ; 0 Wit: 0 ; 42 ; 0 ; 0 Grijs: -11; 0 ; 0 ; 0

En dit is het eindresultaat:

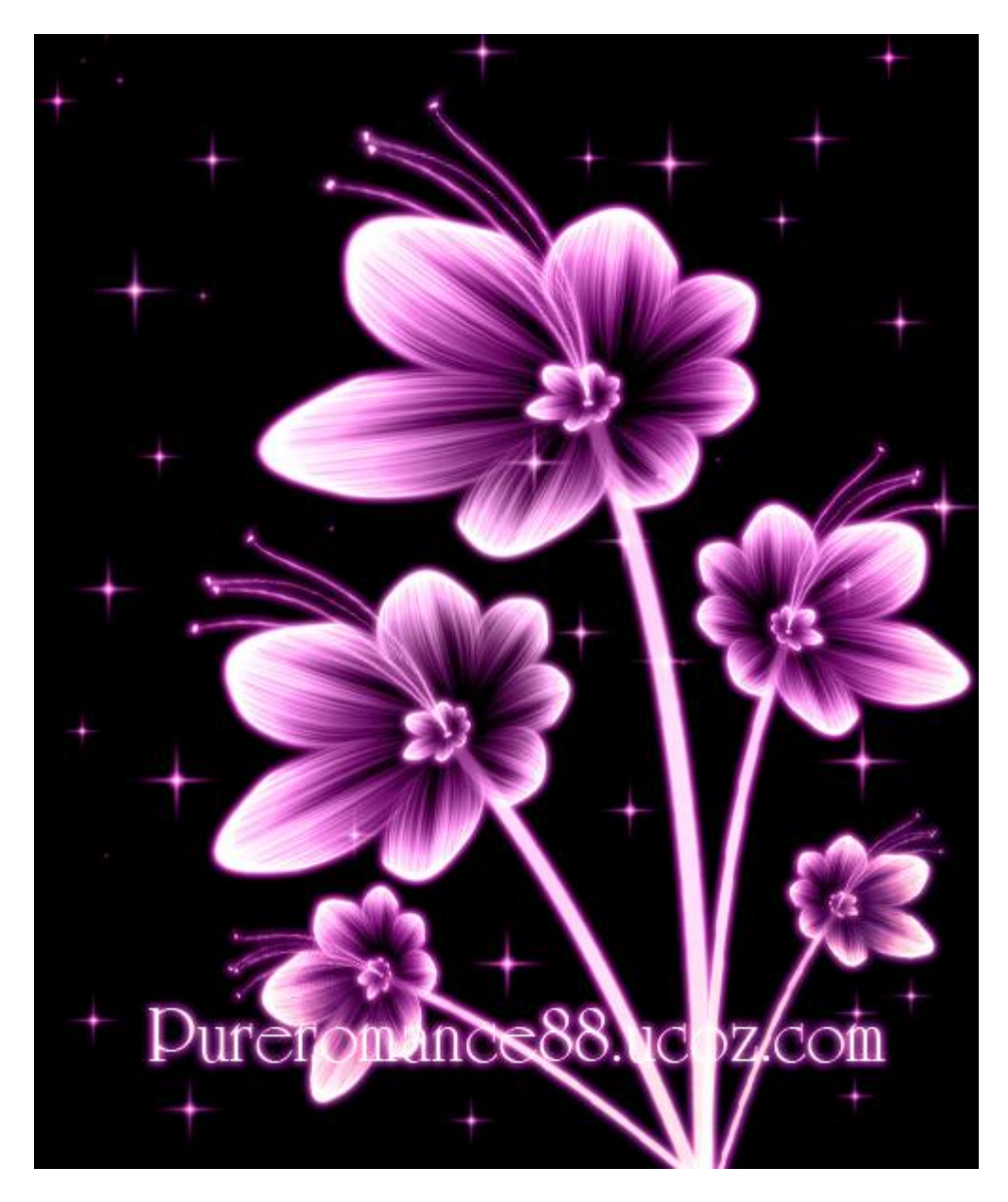